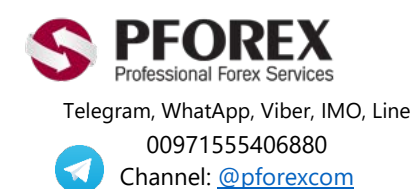

Website: <u>https://fa.pforex.com</u> Copy Right <u>PFOREX.COM</u> Facebook: <u>PFOREXFA</u>

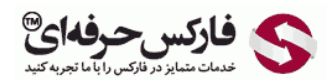

Email: <u>info@pforex.com</u> Skype: pforex.org No 00971555406880 & 00442032870800

راهنمای افتتاح حساب بروکر ExpertOption

## ثبت نام در بروکر ExpertOption

بر روی لینک افتتاح حساب اکسپرت آپشن ExpertOption کلیک کنید.

https://expertoption.com/?refid=11355

شکل 1 : آدرس بالای صفحه را در مرورگر چک کنید تا مطابق شکل زیر باشد و در لیست مشتریان فارکس حرفه ای قرار بگیرید.

| © ExpertOption ® Fast Online Tranx ← → C <sup>4</sup> ŵ | ( +                    |                       |  |  |  |
|---------------------------------------------------------|------------------------|-----------------------|--|--|--|
|                                                         | 🗮 Menu 💥 😅 Online chat | ExpertOption          |  |  |  |
|                                                         |                        | Fast • online trading |  |  |  |

شكل 2 : در قسمت بالا سمت راست، بروى Real account (افتتاح حساب واقعى) كليك كنيد.

| tion® | Login | Real account |  |
|-------|-------|--------------|--|
|       |       |              |  |
|       |       |              |  |

شکل 3 : در همان صفحه در وسط صفحه، در قسمت Real account اطلاعات زیر را وارد کنید:

- ایمیل Email (ایمیلی را وارد که به آن دسترسی دارید)
- رمز عبور Password (رمز عبوری که با آن وارد سایت اکسپرت آپشن شوید)
  - فعال کردن و تایید گزینه Conditions & Conditions
    - سپس بروی Open account کلیک کنید.

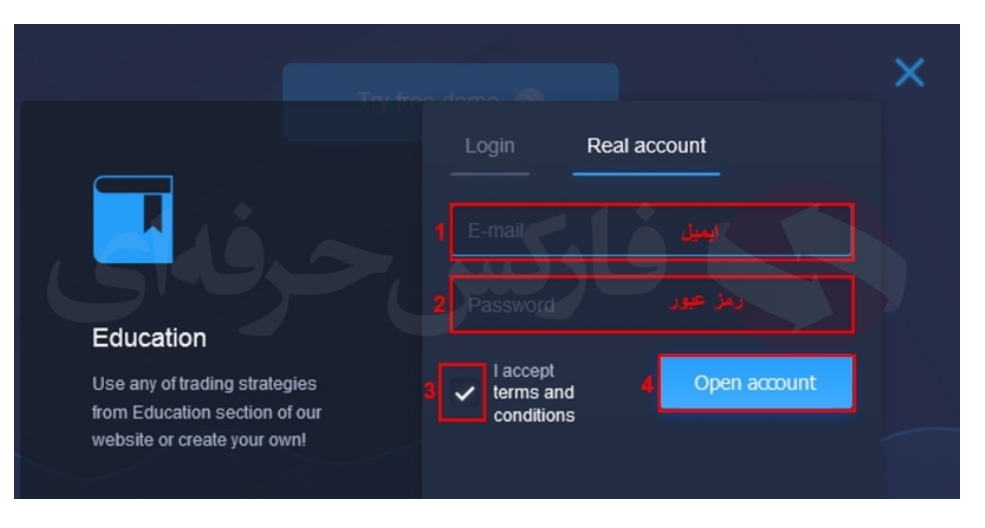

شکل 4 : حساب اولیه شما افتتاح شد، ایمیلی بر ای شما ار سال می شود به شکل زیر که بروی دکمه سبز CONFIRM تایید کلیک کنید.

| ExpertOption*   Online trading                                                                                                    | My profile |
|----------------------------------------------------------------------------------------------------|------------|
| Welcome to ExpertOption                                                                                                    |            |
| Hello dear trader,<br>Thank you for opening a real account.<br>To verify your email address please click on this link:<br>CONFIRM |            |
| Best regards<br>ExpertOption                                                                                                    |            |

شکل 5 : به سایت اکسپرت آپشن هدایت می شوید و ایمیل شما تایید می شود. در مرورگر خود پیغامی دریافت می کنید که بر روی Allow Notifications اجازه اعلان ها کلیک کنید تا همیشه آخرین تغییرات را از طریق اعلان دریافت کنید.

| () [        | 🗟 🔒 https://app. <b>expertopt</b> i                      | on.com/billing/     |   |  |
|-------------|----------------------------------------------------------|---------------------|---|--|
| К.Л.<br>2 У | Will you allow app.exper<br>notifications?<br>Learn more | toption.com to send |   |  |
| Accour      | <u>A</u> llow Notifications                              | <u>N</u> ot Now     | ~ |  |
| _           |                                                          |                     |   |  |

شکل 6 : فیلم آموزشی How to trade (چگونگی انجام معامله) را ببندید.

|                   | OVFSC Regulated by VFSC                                                  |  |
|-------------------|--------------------------------------------------------------------------|--|
| <b>JU</b><br>onus | How to trade                                                             |  |
| D                 |                                                                          |  |
| onus              |                                                                          |  |
| systei            |                                                                          |  |
| Bi                | 533                                                                      |  |
| nd cu             |                                                                          |  |
| 0                 |                                                                          |  |
|                   | This is the main graph which shows price of selected asset in real-time. |  |
|                   |                                                                          |  |
| Silver            | Gold Platinum Exclusive                                                  |  |

شکل 7 : وارد قسمت Finances (اقتصادی) می شوید که می توانید با کلیک بروی Others (سایر) گزینه های دیگر واریز مانند وب مانی (WebMoney) را مشاهده کنید. شایان ذکر است که برای واریز و برداشت می توانید با ما از طریق راههای ارتباطی تماس بگرید تا مشاوره لازم را دریافت کنید.

|   |                               | GHER STATUS —       | MORE PRIVILEG                 | ES                                         |                                    |                                                 |
|---|-------------------------------|---------------------|-------------------------------|--------------------------------------------|------------------------------------|-------------------------------------------------|
|   | <b>\$2,500</b><br>+100% Bonus |                     | <b>\$1,</b> (<br>+100%        | <b>000</b><br>6 Bonus                      |                                    |                                                 |
|   | <b>\$500</b><br>+1 00% Bonus  |                     | <b>\$200</b><br>+100% Bonus   |                                            | Verified by<br>VISA<br>MasterCard. |                                                 |
| S | Choose paymen                 | t system            | NETELLER<br>Neteller          | VISA, MasterCard<br>(backup<br>processing) | Secure Code.                       |                                                 |
|   | <b>Skrill</b><br>skrill       | PM<br>Perfect Money | <del>Tasapay</del><br>Fasapay | WebMoney                                   | Receive                            |                                                 |
|   | UnionPay                      | UnionPay            | QTWI<br>QTWI                  | Figure<br>Account<br>Yandex Money          | ✓ Lagreet<br>1-Click p             | to Terms & Conditions, Refund policy,<br>solicy |

شکل 8 : از منوی سمت چپ Profile (پروفایل) را انتخاب کنید

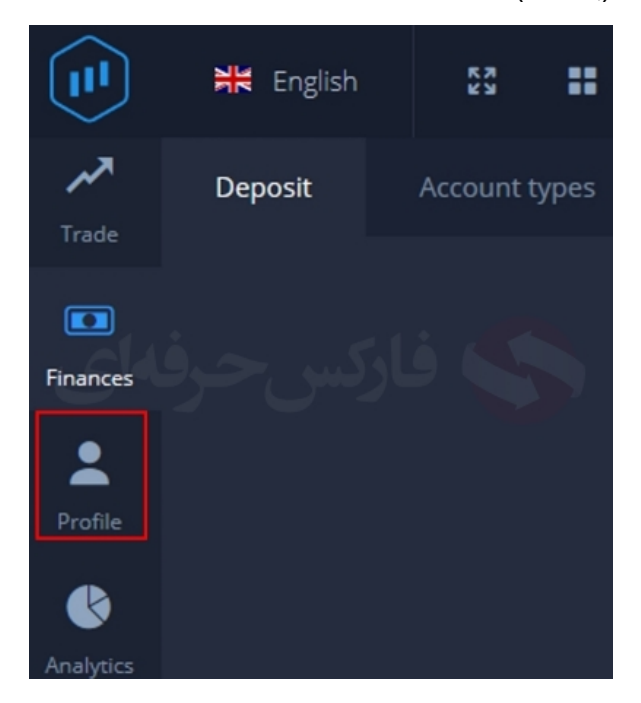

شكل 9 : اطلاعات شخصى خود را كامل وارد كنيد:

- کشور Country
  - شەر City
- کد پستی Zip(ضروری نیست)
- آدرس کامل Address (مطابق گواهی آدرس که در بخش وریفای حساب توضیح داده شده)
  - جنسیت Gender
  - تاريخ تولد Birthday

- شماره تماس Phone که در قسسمت سمت چپ، کد کشور و در قسمت سمت راست شماره تلفن یا موبایل
  - ایمیل Email (قابل تغییر نیست)

بعد از وارد کردن اطلاعات به صورت کامل و ذقیق، دکمه Save changes دخیره تغییرات را کلیک کنید.

|                   | 💥 English 🚦 🖬 🛛 🔶 🔷                 | • • • • • • • • • • • • • • • • • • •                |                              |
|-------------------|-------------------------------------|------------------------------------------------------|------------------------------|
| <b>↓</b><br>Trade | Profile Trade journal Edit profile  |                                                      |                              |
| Finances          | * 527-451-992<br>Acc. # 527-451-992 |                                                      |                              |
| :                 | Address                             | Personal info                                        | Avatar                       |
| Profile           |                                     | 5 Gender                                             |                              |
| <b>B</b>          |                                     |                                                      |                              |
|                   | ، بسنی شهر 2                        | ~ 2000 v تاريخ توك v 6 5 v                           |                              |
| Education         |                                     |                                                      | Drag here or click to select |
| ~                 |                                     |                                                      |                              |
| U<br>Helo         |                                     |                                                      |                              |
|                   |                                     |                                                      | Upload                       |
|                   |                                     | 9 Save changes                                       |                              |
|                   |                                     | For editing this parameters please write to support. | <i>P</i>                     |

حساب معاملات شما در بروکر ExpertOption اکسپرت آپشن افتتاح شد، لازم است تا مدارک تایید - وریفای (Verification) حساب معاملاتی را در معرفی بروکر اکسپرت آپشن مطالعه کنید، اگر موارد ذکر شده را دارید، می توانید اقدام به واریز وجه از طریق وب مانی (WebMoney) و یا از خدمات واریز و برداشت فارکس حرفه ای بهره مند شوید.

برای کسب اطلاعات بیشتر و استفاده از خدمات فارکس حرفهای به وبسایت شرکت مراجعه کنید.

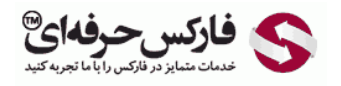

Email: <u>info@pforex.com</u> Skype: pforex.org No 00971555406880 & 00442032870800

Website: <u>https://fa.pforex.com</u> Copy Right <u>PFOREX.COM</u> Facebook: PFOREXFA

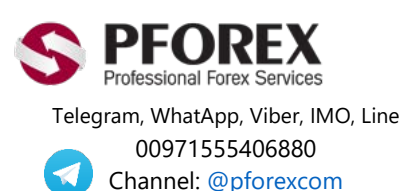